### NCTS хъб

# Плащане с Виртуален ПОС (виртуална точка за покупко-продажба)

www.ncts.com.tr Информационен документ

Декември 2020 г.

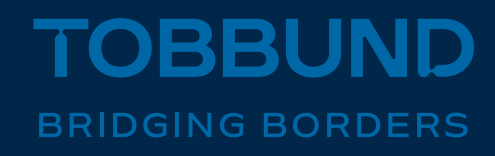

## За да ви обслужваме по -добре, ние разработихме и усъвършенствахме нашата технологична инфраструктура

В този документ се съдържа информация за това, как можете да извършите плащане чрез Виртуален ПОС, въвеждайки данните на кредитната си карта чрез NCTS.

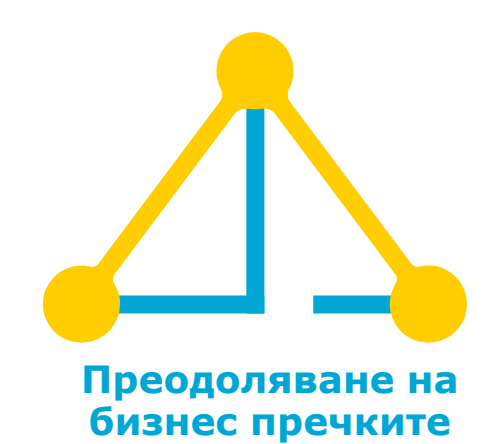

#### 1 страница за вход

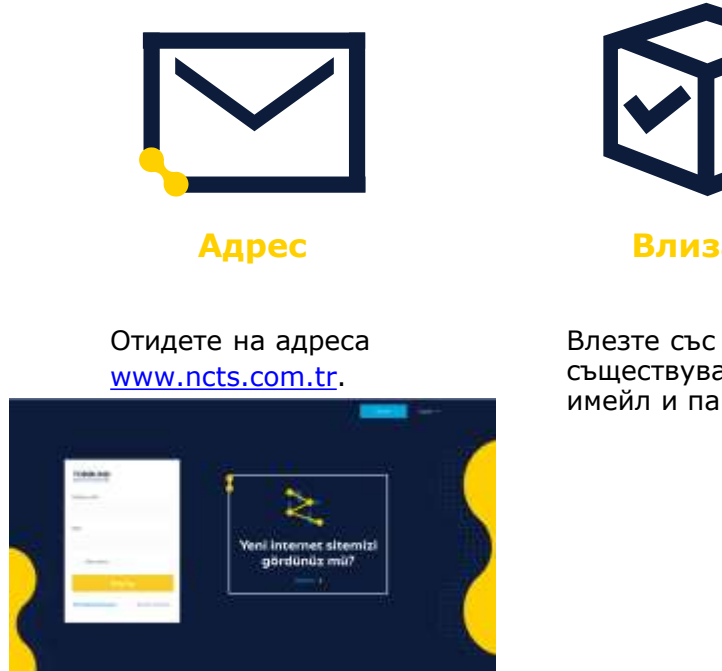

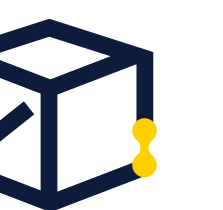

Влизане

съществуващите си имейл и парола.

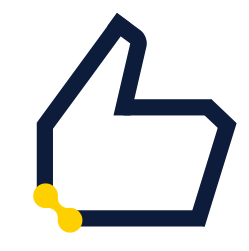

Парола

Ако не помните регистрирания си имейл адрес и парола, продължете с операцията за напомняне на паролата.

#### 2- Отчет за фактура

| NCTS 📾 🛥 🛥          | +                                                                                            |
|---------------------|----------------------------------------------------------------------------------------------|
| 4 / 2 4             | Anasayta Samet POS E                                                                         |
| VONETSEL GLEVLER ~  | Yatıralacalı Tutar 5 (TRY)                                                                   |
| ) незавия 🔍 🗸       | e Kant Sahibi                                                                                |
| Firma Bilgileri     | Kart Numarasi                                                                                |
| Kullanici Tanimlama | Son Kullanma Tarthi o1 V / 20 V                                                              |
| Aktif Kullameilar   | Oliveriik Kadu                                                                               |
| İş Ortakları        |                                                                                              |
| Araçlar             |                                                                                              |
| Gönderici/Akci      | V <sup>r</sup> Odame Yap 3                                                                   |
| Sanal POS           | 2 *İşləm yapatılmışk için Tarayıcınız www.ncts.com.tr POP-UP engellemesan kaldırmanız gereki |
| ) tescilişlemleri 🗸 |                                                                                              |
| ) tarifemevzuat 🔗   | T                                                                                            |
| VARDINKOESTEK Y     | p                                                                                            |
| RAPORLAR            | И                                                                                            |
| Çiniş               |                                                                                              |
| 0                   |                                                                                              |

 От менюто вляво на началната страница щракнете върху МОЯТА СМЕТКА (НЕЅАВІМ) и от раздела който ще се отвори кликнете върху Виртуален ПОС (Sanal POS).

В полето, което се показва, задайте каквато и да е начална (başlangıç) и завършваща (bitiş) дата и щракнете бутона Покажи списък (Listele).

#### 3- Подробности за отчета по фактурата

| Anas            | Anasayfa Fatura Rapor 🛛 |      |             |            |  |          |         |              |             |            |           |                |                  |             |                  |              |
|-----------------|-------------------------|------|-------------|------------|--|----------|---------|--------------|-------------|------------|-----------|----------------|------------------|-------------|------------------|--------------|
| Tarih Başlangıç | 15.11.2018              | 17:- | Tarih Bitiş | 22.11.2018 |  | CListele | Temizle | Excel Export |             |            |           |                |                  |             |                  |              |
| Vergi No        | Yıl                     |      | Ay          | Döviz      |  | Ödeme    |         | Ödeme Tutar  | Araç        | Araç Tutar | Beyanname | Beyanname Tuta | Toplam Fatura Tu | Ödeme İptal | Ödeme İptal Tuta | Fatura Detay |
|                 |                         |      |             |            |  |          |         |              |             |            |           |                |                  | _           |                  |              |
|                 | 2018                    |      | 11          | EUR        |  | ÖDEMELE  | R       |              | ARAÇ-EKLEME |            | BEYANNAME |                | 4050,00          |             |                  | Detay        |

- След като щракнете върху бутона покажи списък/изброй (Listele), щракнете върху бутона Детайл (Detay), намиращ се най -вдясно на реда, следващ по -долу.
- Можете да видите подробностите за фактурата на страницата, която ще се отвори пред вас, или щраквайки върху бутона Excel Ekcnopt (Excel Export), разположен в долния десен ъгъл, можете да изтеглите подробния списък

| Keyl Triffi    | lajen faris     | Kapitika     | Acento | Açitiana | Beyas Yanes like Beyns Ad |                     |    |  |
|----------------|-----------------|--------------|--------|----------|---------------------------|---------------------|----|--|
|                |                 |              |        |          |                           |                     |    |  |
| 01.11.2018 1   | TH SEWANANE     | P24401002637 |        |          | e                         | ŧ.,                 |    |  |
| 01 11.2018 1   | TT BEWANNE      | 724401002538 |        |          | 1                         | τ.                  |    |  |
| 01.11.2018.1   | 137 SEYWANAKE   | 724401802641 |        |          | £                         | t :                 | 1  |  |
| 011120181      | 148 REYNAUME    | 72461952540  |        |          |                           | 4                   |    |  |
| 011120181      | 147 BEYANNAME   | P24401802542 |        |          |                           | Ť.                  | 1  |  |
| 01.11.2018.1   | 125 BEYWAMAWE   | 724601002544 |        |          | 1                         | +                   |    |  |
| 01.11.2016.1   | A 38 SEYNARIAME | P24401002545 |        |          |                           | t.:                 | 1  |  |
| 01.11.2018.1   | A 41 SEWMMME    | #244010(254) |        |          | 1                         | 1                   | 15 |  |
| 01 11 2010 1   | 152 SEWMANNE    | 774401502543 |        |          |                           |                     |    |  |
| 0 01.11.2018 1 | ETE BEVINNINE   | P24401002540 |        |          |                           | t.                  |    |  |
| 01.11.2018.1   | 135 SEWANAR     | P240100254T  |        |          | 1                         |                     |    |  |
| 2 01.11.2019.1 | LAR BEWINNUME   | P24401002851 |        |          | 1                         | 1                   |    |  |
| 01.11.2018.1   | 11 SEVMANNE     | F24401802953 |        |          |                           | +                   |    |  |
| 4 011120181    | ETT BEYANNAR    | F24401002150 |        |          |                           | 1                   |    |  |
| 5 01.11.2016 1 | 14 BEWAMANE     | F244019(2852 |        |          |                           | 4.                  |    |  |
| E 01 10 2018 1 | THE SECONDAME   | /24401002548 |        |          |                           | 1. C                |    |  |
| 7 01.12.2018 1 | TT SEVIMANE     | P14401002855 |        |          |                           | 1                   |    |  |
| 01.01.2018.1   | 7.18 BEVWANNE   | P24401002850 |        |          |                           | 1                   |    |  |
| 01 11 2015 F   | 21 SEYWARAWE    | F24401002639 |        |          |                           | 1                   |    |  |
| 1.1            | and the second  |              |        |          |                           |                     |    |  |
| 10 V IA A      | Set 1- 14       | A H O        |        |          | 1 No 58 anno gilati       | offene, Instant 281 | IN |  |

## Благодарим ВИ!

## 444 23 22

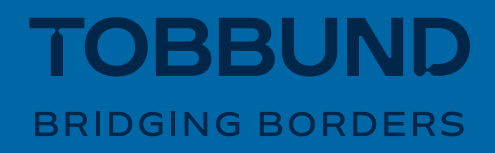